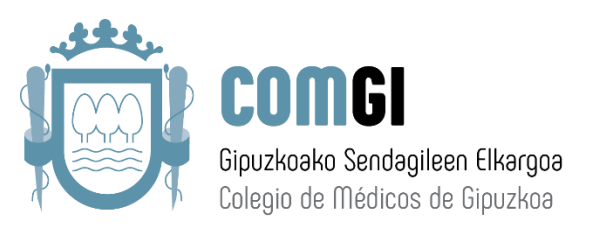

## ¿COMO DESCARGAR E INSTALAR EL PROGRAMA DE RECETAS PRIVADAS DE LA OMC?

1.- Accedemos a la siguiente URL en cualquier navegador: <u>http://www.plataformadereceta.es/</u>

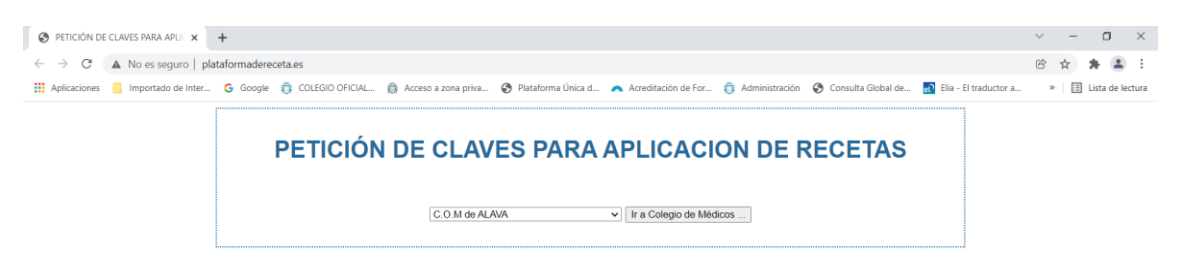

2.- Nos aparecerá la siguiente pantalla, donde tendremos que seleccionar **C.O.M de GIPUZKOA** y luego pulsamos el botón "**Ir a Colegio de Médicos**".

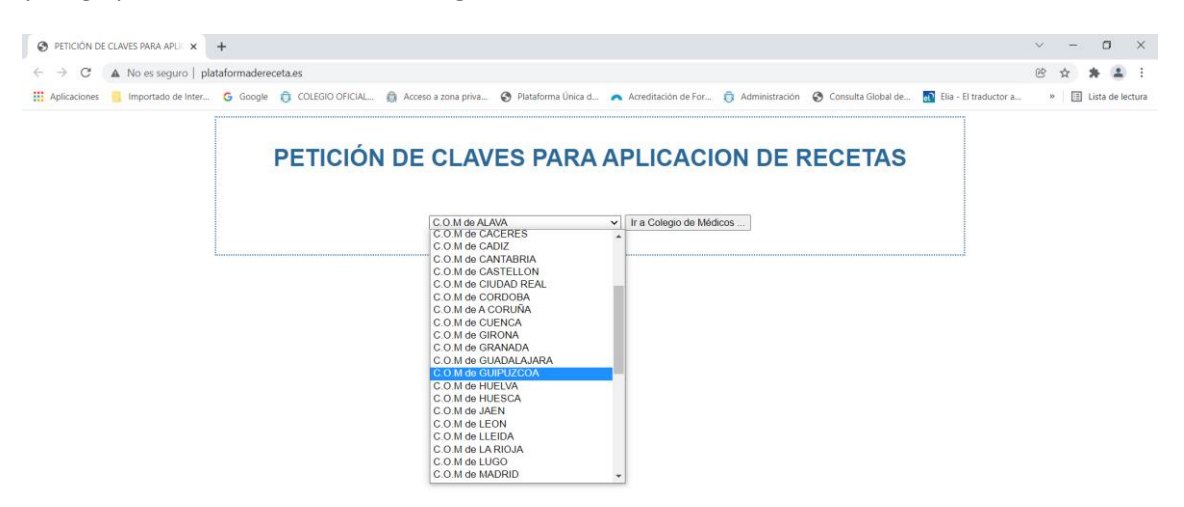

3.- Rellenamos el formulario que nos aparecerá, introducimos el Código Captcha y pulsamos el botón "Enviar Formulario"

| CONSEJO GENERAL<br>DE COLDADS OFICIALIS<br>DE MEDICOS   |                                                | Colegio Oficial de Médicos de Gipuzkoa<br>Gipuzkoako Sendagileen Elkargo Ofiziala |
|---------------------------------------------------------|------------------------------------------------|-----------------------------------------------------------------------------------|
| PETICIÓN DE O                                           | CLAVES PARA AP                                 | LICACION DE RECETAS                                                               |
| Número Colegiado/a:                                     |                                                |                                                                                   |
| Código colegio Primera colegia<br>GUIPUZCOA V GUIPUZCOA | sión Número Colegiado (9)<br>A ♥ 20 20         |                                                                                   |
| NIF/NIE:                                                | ipo Documento Identificativo: NIF 🗸            |                                                                                   |
| Apellido1:                                              | Apellido2:                                     | Nombre:                                                                           |
| Email:<br>Si necesita más de una instalación, esp       | ecifique número de códigos que necesitará: 1 🗸 | ]                                                                                 |
|                                                         | Introducir Codigo Capteha:                     |                                                                                   |
|                                                         |                                                |                                                                                   |

4.- En el correo electrónico que facilitamos en el formulario anterior recibiremos un correo. En él aparecerá una clave y varios links de descargas (bajo las claves). Descargaremos la aplicación según el dispositivo que utilizaremos.

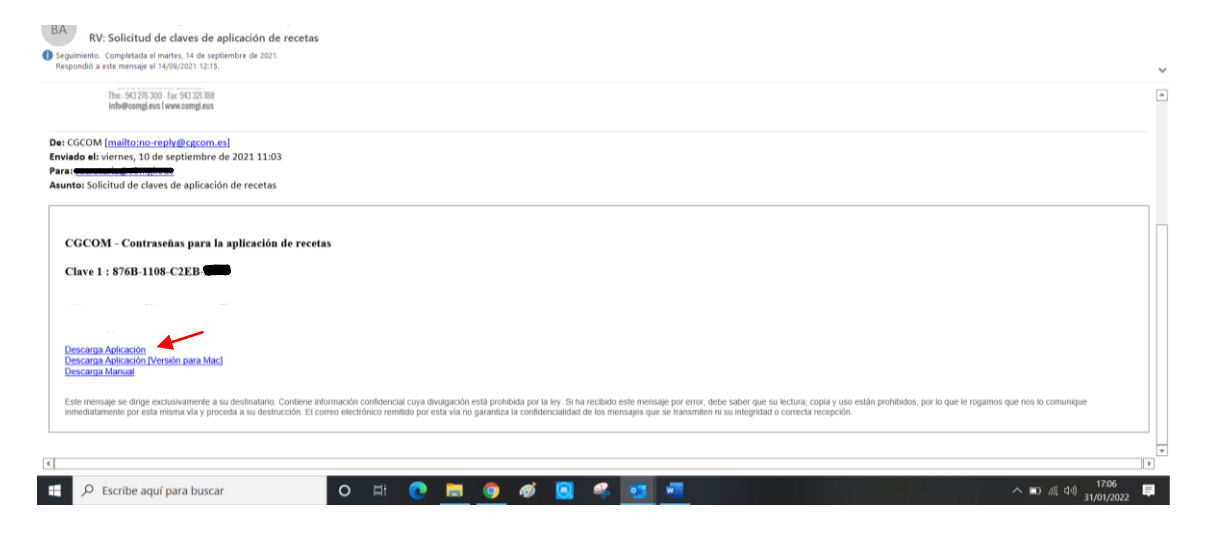

5.- Se descarga el archivo **"setup.zip"**, pulsamos con el botón derecho del ratón son el archivo y seleccionamos la opción **"Extraer aquí"** y nos aparecerá la carpeta **"MédicosVademecum"**.

|    | Nombre          |                                                  |                       | Fecha de modificación         | Tipo                 | Tamaño    |                       |                |              |              |         |        |      |         |
|----|-----------------|--------------------------------------------------|-----------------------|-------------------------------|----------------------|-----------|-----------------------|----------------|--------------|--------------|---------|--------|------|---------|
| Ŀ  | ~ hoy (1) —     |                                                  |                       |                               |                      |           |                       |                |              |              |         |        |      |         |
| L  | 💾 setup.zi      | io                                               |                       | 31/01/2022 17:09              | zip Archive          | 12.794 KE |                       |                |              |              |         |        |      |         |
| Ŀ  | ✓ la seman.     | Abrir                                            |                       |                               |                      |           |                       |                |              |              |         |        |      |         |
|    | RA IA           | Generar huella digital con AutoFirma             |                       | 20/01/2022 12:42              | Documento de Mi      | 27.45     |                       |                |              |              |         |        |      |         |
|    | A 02272         | Firmar con AutoFirma                             |                       | 20/01/2022 12:42              | Documento de mi      | 71 / 1    |                       |                |              |              |         |        |      |         |
|    | A 02272         | 7-Zip                                            | >                     | Abrir comprimido              | CARLENDPOINT PROCESS | 72 10     |                       |                |              |              |         |        |      |         |
| L  | C 02330         | CRC SHA                                          | >                     | Abrir comprimido              |                      | > 71 KF   |                       |                |              |              |         |        |      |         |
|    | 20480           | 🖒 Compartir                                      |                       | Extraer ficheros              |                      | 13 KF     |                       |                |              |              |         |        |      |         |
| L  | 20480           | Abrir con                                        | >                     | Extraer aquí                  |                      | 1.852 KE  |                       |                |              |              |         |        |      |         |
|    | 07469           | 6                                                |                       | Extraer en "setun\"           |                      | 71 KF     |                       |                |              |              |         |        |      |         |
| L  | Solicit         | Conceder acceso a                                | /                     | Comprobar archivo             |                      | 22 KE     |                       |                |              |              |         |        |      |         |
|    | a datos         | Analizar con Bitdefender Endpoint Security Tools |                       | Añadir al archivo             |                      | 9 KE      |                       |                |              |              |         |        |      |         |
| L  | a datos         | Restaurar versiones anteriores                   |                       | Comprimir v enviar por correc |                      | 9 KE      |                       |                |              |              |         |        |      |         |
| L  | 📀 planti        | Enviar a                                         | >                     | Añadir a "setun 277"          | Pass.                | 18 KE     |                       |                |              |              |         |        |      |         |
| L  | planti          | Cartes                                           |                       | Comprimir a "setup 2.72" v en | viar por correo      | 18 KE     |                       |                |              |              |         |        |      |         |
|    | 21879           | Cortar                                           |                       | Añadir a "setun 2 zin"        | inal por correc      | 5.913 KE  |                       |                |              |              |         |        |      |         |
| L  | 🛃 CÓDK          | Copiar                                           |                       | Comprimir a "setup 2 zip" v e | nviar por correo     | 741 KE    |                       |                |              |              |         |        |      |         |
| L  | 📀 planti        | Crear acceso directo                             |                       | 24/01/2022 10:21              | CIRCUIC TITME DO     | 18 KE     |                       |                |              |              |         |        |      |         |
|    | 📀 planti        | Eliminar                                         |                       | 24/01/2022 12:12              | Chrome HTML Do       | 18 KE     |                       |                |              |              |         |        |      |         |
| L  | 🛃 (B)_Al        | Cambiar nombre                                   |                       | 24/01/2022 10:04              | Documento Adob       | 22 KE     |                       |                |              |              |         |        |      |         |
| Ŀ  | v al princip    | Propiedades                                      |                       |                               |                      |           |                       |                |              |              |         |        |      |         |
| L  | Cca8fd          | 96b.pdf                                          |                       | 21/01/2022 13:05              | Documento Adob       | 232 KE    |                       |                |              |              |         |        |      |         |
|    |                 |                                                  |                       |                               |                      |           |                       |                |              |              |         |        |      |         |
| 72 | ] C:\Users\Esti | \Downloads\setup.zip\                            |                       |                               |                      |           |                       |                |              |              |         | _      | ٥    | ×       |
| Ar | chivo Editar    | Ver Favoritos Herramientas Ayuda                 |                       |                               |                      |           |                       |                |              |              |         |        |      |         |
| ,  | de<br>Agregar I | Extraer Probar Copiar Mover B                    | 🗙 🗓<br>Iorrar Informa | ación                         |                      |           |                       |                |              |              |         |        |      |         |
| 1  | C:\User         | s\Esti\Downloads\setup.zip\                      |                       |                               |                      |           |                       |                |              |              |         |        |      | ~       |
| N  | ombre           |                                                  | Tamaño 1              | famaño co Modificado Cread    | io Acceso            | Atributos | Encriptado Comentario | CRC Método     | Característi | SO de origen | Versión | Índice | de v | Desplaz |
| 1  | MedicosVad      | emecum                                           | 18 824 154            | 13 033 103 2017-05-29 2017    | -06-05 2017-06-05    | D         | -                     | 59C51F03 Store | NTFS         | FAT          | 10      |        | 0    |         |
|    |                 |                                                  |                       |                               |                      |           |                       |                |              |              |         |        |      |         |

## 6.- Abrimos la carpeta, seleccionamos "setup.exe" y se inicia la instalación.

| Archivo F | ditar Ver Fa   | voritos Her  | amientas A   | unida      |         |                |               |            |            |           |                       |          |         |              |              |         |        |      |        |
|-----------|----------------|--------------|--------------|------------|---------|----------------|---------------|------------|------------|-----------|-----------------------|----------|---------|--------------|--------------|---------|--------|------|--------|
| 4         | -              | <b>V</b>     | -            | -          | ×       | ñ              |               |            |            |           |                       |          |         |              |              |         |        |      |        |
| Agregar   | Extraer        | Probar       | Copiar       | Mover      | Borrar  | Información    |               |            |            |           |                       |          |         |              |              |         |        |      |        |
| 3 C1      | Users\Esti\Dov | wnloads\setu | p.zip\Medico | sVademecum | A.      |                |               |            |            |           |                       |          |         |              |              |         |        |      |        |
| Nombre    |                |              |              |            | Tam     | año Tamaño co  | Modificado    | Creado     | Acceso     | Atributos | Encriptado Comentario | CRC      | Método  | Caracteristi | SO de origen | Versión | Índice | de v | Despla |
| Applicat  | tion Data      |              |              |            | 11 446  | 862 10 371 274 | 2017-05-29_   | 2017-06-05 | 2017-06-05 | D         |                       | 375644D2 | Store   | NTES         | FAT          | 10      |        | 0    | 4      |
| program   | n files        |              |              |            | 5 032   | 790 1 680 537  | 2017-05-29_   | 2017-06-05 | 2017-06-05 | D         | 1.2                   | 9D95CCF1 | Store   | NTFS         | FAT          | 10      |        | 0    | 10.8   |
| 0x040a.i  | ni             |              |              |            | 25      | 140 4 902      | 2010-06-22_   | 2018-01-08 | 2018-01-08 | A         | 1.00                  | 3F6E2020 | Deflate | NTFS         | FAT          | 20      |        | 0    |        |
| Aplicaci  | ón de Receta.  | msi          |              |            | 1 101   | 312 427 128    | 8 2017-05-29_ | 2018-01-08 | 2018-01-08 | A         | 1000                  | B5F46508 | Deflate | NTFS up      | FAT          | 20      |        | 0    |        |
| setup.ex  | e 🔫            |              |              |            | 1 2 1 2 | 928 547 992    | 2017-05-29_   | 2018-01-08 | 2018-01-08 | A         | 1.00                  | 29C1419E | Deflate | NTES         | FAT          | 20      |        | 0    | 12 5   |
| Setup.in  |                |              |              |            | 5       | 122 1 270      | 2017-05-29    | 2018-01-08 | 2018-01-08 | A         |                       | 6585467A | Deflate | NTFS         | FAT          | 20      |        | 0    | 13 0   |

7.- En las siguientes pantallas de instalación pulsamos lo que señala la flecha (Siguiente/Instalar/Finalizar).

| 2 | Bienvenido a Aplicación de Receta -<br>InstallShield Wizard                                                       | Preparado para lostador el programa<br>B Asitomo está propertión pera comenzar la instalación.                                                                         | Aplicación de Receta Finalizado -<br>InstallShield Wizard                                                             |
|---|----------------------------------------------------------------------------------------------------|----------------------------------------------------------------------------------------------------|----------------------------------------------------------------------------------------------------|
|   | InstallShekk(K) Wuzanî instalană Aşkcaciji: de Recuta en su<br>equipe. Para continuar, hega clic en Seguiente.    | Si dawa reviar la carfiguración de la estatáncia o realizar algún cantes, haga dic en Abde.<br>Haga dic en Cancalar pan sale del Austerna.<br>Caráfigurante nanal:     | Instal-Sheid Wizard ha instalada Aplicación de Receta<br>correctamente. Haga cic en Finalizar para sale del adistente |
|   | ADVENTERELA: Esta programa está protógolo por las layas de<br>derechas de estar y altra traindes internacionales. | Tipe de initiation:<br>Tipes<br>Carpeto de lattes:<br>C:(httpgann Priles (del))/uplicación de Receto/Receto(<br>21/httpgann Priles (del))/uplicación de Receto/Receto( | 🔄 Epecator programa                                                                                                   |
|   | 1                                                                                                    | Rombre Usuaria<br>Organización:                                                                                                    |                                                                                                    |

8.- Nos aparecerá la siguiente ventana, donde tendremos que seleccionar el Colegio de Gipuzkoa y pulsar "**Aceptar**"

| 1995 Seleccione colegio | ×       |
|-------------------------|---------|
|                         | ~       |
|                         | Aceptar |

9.- Si nos aparece la siguiente ventana le damos a "Aceptar"

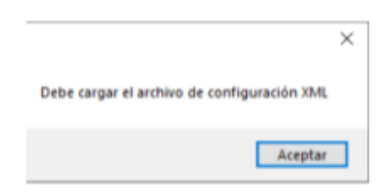

## 10.- ¡Programa instalado!

| Recetas                                                                                                    |                                                                                  |                                                                                                    | - L                |
|----------------------------------------------------------------------------------------------------|----------------------------------------------------------------------------------|----------------------------------------------------------------------------------------------------|--------------------|
| Opciones Ayuda                                                                                                    |                                                                                  |                                                                                                    |                    |
| Receta Médica 20.1295897 V                                                                                                    | Cally to Divid for Wellow de Caloria<br>Op abusic Sendorem Responsible           | ODE OF OFFICIALS                                                                                                    | ESK 200            |
| Num. envases / unidades       Diagnóstico       Presoripción vademecum       Presoripción existente       Presoripción, introduzca nueva       Instrucciones al paciente       Instrucciones al paciente       Información al farmacéutico | Duración tratamiento Posología Unidades Unidades Pauta Fecha Prevista 31/01/2022 | Nonl/NIE selección           Nombre paciente           Apelidos paciente           DNI/NIE paciente           Pasapote paciente           Pasapote paciente           Fecha Nacimiento           Fecha Prescripción | Pasapote selección |
| Generar pdf DF Usar plantilla en blanco                                                                                                    |                                                                                  |                                                                                                    | S                  |

## **Observaciones**

- Si en algún momento de la instalación nos solicita una clave debemos introducir la clave que nos llegó en el correo electrónico que recibimos.
- ¿Cómo funciona el programa? Descárgate el manual en correo electrónico recibido o en el propio programa.